## HelpDesk - Tiketing sistem Uputstvo za korisnike

Tiketing sistem za prijavu tehničkih problema u radu sa kvalifikovanim elektronskim sertifikatima i komunikaciju sa tehničkom podrškom Sertifikacionog tela PKS, nalazi se na adresi:

http://helpdesk.pksca.rs/

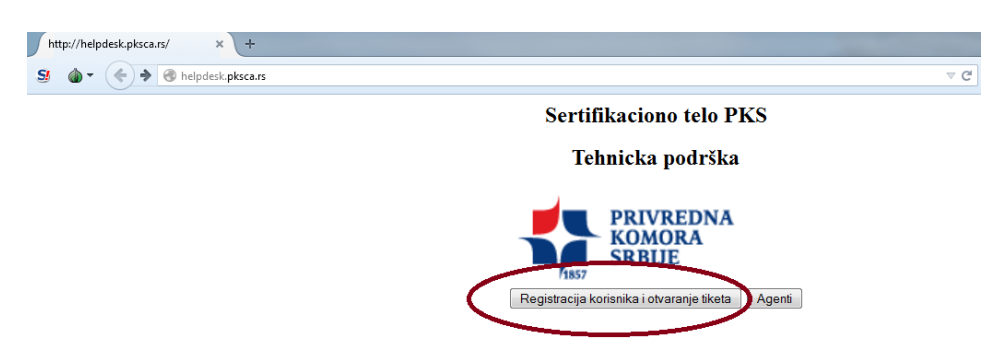

Slika 1. Osnovna stranica HelpDesk sistema tehničke podrške

Kliknite na dugme Registracija korisnika i otvaranje tiketa.

Pri otvaranju ove adrese dobićete login stranu kao na slici 2. Stranica se otvara na jeziku koji je podešen u okviru Vašeg pretraživača.

| k Login - OTRS 5 | +                                |                  |        |
|------------------|----------------------------------|------------------|--------|
| Sertifikac       | iono telo PKS - Tehn             | ička podrška     |        |
|                  | Login                            |                  |        |
|                  | User name                        | Password         | Log In |
|                  |                                  | Forgot password? |        |
|                  | Not yet registered? Sign up now. |                  |        |
|                  |                                  |                  |        |
|                  |                                  |                  |        |
|                  |                                  |                  |        |
|                  |                                  |                  |        |

Slika 2. Stranica za prijavu na HelpDesk sistem tehničke podrške

Da bi pristupili sistemu morate uneti vaše korisničko ime i lozinku koje ste dobili putem email obaveštenja posle registracije. Korisničko ime je UVEK email adresa. U slučaju da Vam sistem ne

prihvati lozinku, kopirajte je iz email poruke (ponekad nije jasno da li je u šifri slovo o ili nula, da li je slovo l ili jedinica, i slično).

Klikom na dugme **Podešavanja** (*Preferences*) ugornjem desnom uglu imate opciju da podesite jezik na kom želite da se stranice otvaraju, kao i opciju za promenu lozinke. Takođe, ovde možete podesiti interval osvežavanja ekrana za slučaj da želite da partite trenutan status Vašeg tiketa (na primer da se na svaka 2 minuta proveri da li je na tiket odgovoreno). Svaka promena je aktivna posle klika na odgovarajuće dugme **Ažuriranje** (*Update*)

Ukoliko se prvi put prijavljujete, kliknite na *Registriuj se sada* (*Sign up now*) i popunite polja, sa ekrana kao na slici 3.

|                                            | Helpdesk. <b>pksca.rs</b> /otrs/customer.pl?Action=Logout#Signup     |  |  |  |  |
|--------------------------------------------|----------------------------------------------------------------------|--|--|--|--|
| Sertifikaciono telo PKS - Tehnička podrška |                                                                      |  |  |  |  |
|                                            |                                                                      |  |  |  |  |
| ← Nazad                                    | Kreirajte nalog                                                      |  |  |  |  |
|                                            | Molimo da popunite ovaj obrazac da bi ste dobili podatke za prijavu. |  |  |  |  |
|                                            | Naslov                                                               |  |  |  |  |
|                                            | * Ime                                                                |  |  |  |  |
|                                            | * Prezime                                                            |  |  |  |  |
|                                            | * Imejl                                                              |  |  |  |  |
|                                            | Kreiraj                                                              |  |  |  |  |

Slika 3. Registracija novog korisnika HelpDesk sistema tehničke podrške

Sve potrebne informacije dobićete putem email poruke na adresu koju ste naznačili prilikom prijavljivanja.

Pri ulasku u osnovni meni ticketing sistema dobićete stranu kao na slici broj 4:

| ₩ MyTickets - Tiket - OTRS 5          | × +                                                                                                    |                    | - 0 X                         |
|---------------------------------------|----------------------------------------------------------------------------------------------------|--------------------|-------------------------------|
| S 🕼 - 🔶 🕙 helpdesk.pk                 | sca.rs/otrs/customer.pl?Action=CustomerTicketOverview;Subaction=MyTickets;Filter=All;SortBy=;OrderBy=; | v C Search         | =                             |
| Sertifikaciono telo                   | o PKS - Tehnička podrška                                                                               |                    | PRIVREDNA<br>KOMORA<br>SRBIJE |
| Tiketi                                |                                                                                                    | Pode               | šavanja Odjava kofi kafica    |
| Sve (5)   Otvoreni (0)   Zatvoreni (4 |                                                                                                    |                    |                               |
| 2015112035000027                      | potpisivanje finansijskih izvestaja - Kako da poptpisem za APR                                         | uspešno zatvaranje | 3 d 0 č                       |
| 2015112035000018                      | novi sertifikat - Kako nabaviti sertifikat                                                             | uspešno zatvaranje | 3 d 0 č                       |
| 2015111935000011                      | Novi sertifikat - Postovani, Kako da nabavim sertifikat?                                               | uspešno zatvaranje | 4 d 7 č                       |
| 2015111835000022                      | radno vreme - Poštovani, Koje je radnovreme Sertifikacionog tela                                       | uspešno zatvaranje | 4 d 23 č                      |
| 2015111835000013                      | Profaktura - telefon 1 22 33 444                                                                       | uspešno zatvaranje | 4 d 23 č                      |
|                                       | Pokreće OTRS 5                                                                                         |                    |                               |

Slika 4. Stranica sa Vašim tiketima (ukoliko ih imate)

U listi možete pratiti sve svoje tikete, one koji su još uvek otvoreni, kao i one na koje je već odgovoreno.

Da biste otvorili novi tiket, kliknite na opciju Tiket, pa "Novi tiket" i otvoriće vam se strana kao na slici 5:

|            | io telo PKS - Tehnička podrška |
|------------|--------------------------------|
|            |                                |
| eti        |                                |
|            |                                |
| * Za:      |                                |
| * Predmet: |                                |
| * Tekst:   | BIUSIIIIIIIIIII                |
|            |                                |
|            |                                |
|            |                                |
|            |                                |
|            |                                |
|            |                                |
|            |                                |
|            |                                |
|            |                                |
|            |                                |
|            |                                |
|            |                                |
|            |                                |
|            |                                |
|            |                                |
|            |                                |
|            |                                |
|            |                                |
|            |                                |
|            |                                |
| Prilog;    | Browse_ No file selected.      |

Slika 5. Otvaranje novog tiketa

Da biste napravili novi tiket morate izabrati neke od ponuđenih opcija:

Za – Izaberite predmet problema (Na primer Problemi u pristupu portalu Poreske uprave)

Predmet – Opis problema ukratko

**Tekst** – Opišite problem sa napomenom u kojoj naznačite telefon i osobu za kontakt u slučaju da procenimo da je neophodno da Vas pozovemo.

Prilog – Dodajte ukoliko želite neki dokument u kome se vidi problem

Prioritet – Odredite realni prioritet intervencije

Posle slanja tiketa, sistem će vam otvoriti stranu sa listom vaših tiketa kao na slici broj 3.

Klikom na dugme Pošalji, tiket je otvoren i alarmiran je sistem tehničke podrške, što možete proveriti tako što će isto obaveštenje stići i Vama na mail. Prvi slobodan agent tehničke podrške će preuzeti tiket i poslati Vam odgovor u najkraćem mogućem vremenskom okviru. Odgovor će Vam stići na dva načina:

- Putem email poruke
- Kao prilog uokviru samog tiketa kao na slici 6 :

| <b>★ 2015111835000022 - Uvećaj × +</b>                                                                                                    |      |          |                                                                                                    | - 0 - >                       |
|----------------------------------------------------------------------------------------------------|------|----------|----------------------------------------------------------------------------------------------------|-------------------------------|
|                                                                                                    | ⊤ C' | C Search |                                                                                                    |                               |
| Sertifikaciono telo PKS - Tehnička podrška                                                                                                    |      |          |                                                                                                    | PRIVREDNA<br>KOMORA<br>SRBIJE |
| keti                                                                                                    |      |          | Podešavanja                                                                                                | Odjava kofi kat               |
| Nazad                                                                                                    |      |          |                                                                                                    |                               |
| radno vreme                                                                                                    |      | ê≡       |                                                                                                    |                               |
| kofi kafica – radno vreme                                                                                                    |      | 4 d 23 č | Informacija                                                                                                |                               |
| DTRS System - radno vreme                                                                                                    |      | 4 d 23 č | Ticket#: 2015111835000                                                                                     | 022                           |
| HelpDesk – radno vreme<br>Od: HelpDesk<br>Z ze sklafac@yolmo.net<br>Predmot: radno vreme<br>Da otvorte veze u ovom članku, možda ćete morati da pritanete "Ctr" il "Cmd" il "Shift" taster dok kliknete na vezu (zavisi od vašeg pregledača i operativnog sastema). |      | 4 d 23 č | Stanje: uspešno zatvaranje<br>Prioritet: 3 normalan<br>Red: Nabavka sertifikata, profakture,<br>objasnjena |                               |
| Poltovani kofi kafica,<br>Radno vreme je od 8.30 do 18.30 svakog radnog dana.<br><br>11/192015 16 55 - kofi kafica wrote:<br>  Poltovani,<br>  Koje je radnovreme Sertifikacionog tela                                                                              |      |          |                                                                                                    |                               |
| ← Odgovori<br>Potreće OTRS S                                                                                                    |      |          |                                                                                                    |                               |

Slika 6. Odgovor na tiket u okviru HelpDesk sistema tehničke podrške

Ukoliko služba tehničke pomoći proceni da je odgovor kompletan, tiket se zatvara. Ukoliko imate dodatnih pitanja, klikom na dugme Odgovori u dnu poruke, tiket se automatski ponovo otvara i čeka na novi odgovor tehničke potrške.

Tehnička Podrška Sertifikacionog tela Privredne komore Srbije <u>http://helpdesk.pksca.rs</u>